# PAYMENT PORTAL INSTRUCTION GUIDE

#### **EBILL FEATURES**

- Online payments by credit/debit card or ACH bank draft
- Quick access to view and print billing statement
- Ability to view payment history
- Notification by email of new electronic bill
- Option to store payment methods for quick and easy payment
- Unique log in for authorized user(s) (i.e. parents, grandparents, employers, etc.)

#### Logging In

Students log in through myBelmont account with their Belmont Id and password. Next, click on Make Payment under the Launchpad

- Students log into myBelmont account:
  - o Click on Make Payment, red button

## The Home Page

| BELMONT                                                                                                |                                                                 |                            |                    |
|----------------------------------------------------------------------------------------------------|-----------------------------------------------------------------|----------------------------|--------------------|
| A My Account Make Payment Deposits Refunds                                                             | ; Help                                                          |                            |                    |
| Announcement                                                                                           | Student Account                                                 | ID: xxxxx8838              | My Profile Setup   |
| Welcome! To pay your enrollment deposit, please click<br>on the link Deposits above.                   | Balance                                                         | -\$7,775.19                | Authorized Users   |
|                                                                                                    |                                                                 | View Activity Make Payment | Payment Profile    |
|                                                                                                    | Statements                                                      |                            |                    |
|                                                                                                    | Your latest eBill Statement<br>Statement (5/10/16) - \$1,676.37 | View                       | Electronic Refunds |
|                                                                                                    |                                                                 |                            | Notifications      |
|                                                                                                    |                                                                 |                            |                    |
|                                                                                                    |                                                                 |                            |                    |
|                                                                                                    |                                                                 |                            |                    |
|                                                                                                    |                                                                 |                            |                    |
|                                                                                                    |                                                                 |                            |                    |
|                                                                                                    |                                                                 |                            |                    |
|                                                                                                    |                                                                 |                            |                    |
|                                                                                                    |                                                                 |                            |                    |
| 1997 - 2018 TouchNet Information Systems, Inc. All rights reserved.   TouchNet Privacy Policy TouchNet |                                                                 |                            |                    |

On the home page, students and authorized users see links for several different functions of the Bill Payment features

The above example shows what's displayed on the home page including announcements, current account status, statement information and my profile setup

# My Account Tab

From the My Account tab, you may select Current Activity, Statements, Payment History or Consents and Agreements

- Current Activity displays your student account balance and a semester by semester balance breakdown
- Statements provides the option to view any eStatement generated while enrolled at the University. You may also view your account activity by term
- Payment History customizable reporting allows you to review your payment history
- Consents and Agreements View and update preferences

#### Make Payment Tab

| BELMONT                                                                                        |         |              |                                 | Logged in as: Bullwinkle S. Belmont   Logout Թ |
|------------------------------------------------------------------------------------------------|---------|--------------|---------------------------------|------------------------------------------------|
| 🕐 My Account Make Payment Deposits Refunds Help                                                |         |              |                                 | My Profile                                     |
| Account Pay                                                                                    | vment   |              |                                 |                                                |
| S -                                                                                            | Payment | Confirmation | Receipt                         |                                                |
| <ul> <li>Current account balance</li> <li>Future amount due</li> </ul>                         |         |              | -\$7,775.19 0.00<br>\$0.00 0.00 |                                                |
|                                                                                                |         |              | Payment Total: \$0.00           |                                                |
| Payment Date                                                                                   | 2/13/18 | Memo         |                                 |                                                |
|                                                                                                |         |              | Continue                        | l                                              |
|                                                                                                |         |              |                                 |                                                |
|                                                                                                |         |              |                                 |                                                |
|                                                                                                |         |              |                                 |                                                |
| ©1997 - 2018 TouchNet Information Systems, Inc. All rights reserved.   TouchNet Privacy Policy |         |              |                                 | TouchNet                                       |

- The user will have two options for submitting a payment
- Current account balance This amount reflects the total amount owed to the University (A negative sign represents a credit balance, which may be the result of overpayment, memoed financial aid or TMS)
- Future amount due This is an amount with a future payment date. This field may be used for submitting a partial payment

# **Deposits** Tab

| BELMONT                                                          |                                                                                    | Logged in as: Bullwinkle S. Belmont   Logout 🕞 |
|------------------------------------------------------------------|------------------------------------------------------------------------------------|------------------------------------------------|
| 😚 My Account Make Payment Dep                                    | xsits Refunds Help                                                                 | My Profile                                     |
|                                                                  | Deposit Payment                                                                    |                                                |
|                                                                  | Amount Payment Confirmation Receipt                                                | _                                              |
|                                                                  | Select a term then deposit payment account you would like to make a payment toward |                                                |
|                                                                  | Select a term Select Term Y Select                                                 |                                                |
|                                                                  |                                                                                    |                                                |
|                                                                  |                                                                                    |                                                |
|                                                                  |                                                                                    |                                                |
|                                                                  |                                                                                    |                                                |
|                                                                  |                                                                                    |                                                |
| 61997 - 2018 TouchNet Information Systems, Inc. All rights reser | ed.   TouchNet Privacy Policy                                                      | TouchNet                                       |

• This feature allows the user to submit a term specific enrollment deposit for undergraduate or graduate

## **Refunds** Tab

| BELMONT                                                           |                                                                                                    | Logged in as: Bullwinkle S. Belmont   Logout 🍽 |
|-------------------------------------------------------------------|----------------------------------------------------------------------------------------------------|------------------------------------------------|
| A My Account Make Payment Depo                                    | ssits Refunds Help                                                                                                    | My Profile                                     |
|                                                                   | eRefunds<br>eRefunds puts money in your account FAST!<br>No more trips to the bank or waiting for a paper check. Direct Deposit is the secure and convenient way to get your refund.<br>Current Refund Method<br>J checking - xxx456<br>Refund History for BullWinkle S. Belmont<br>You have no past refunds. |                                                |
| ©1997 - 2018 TouchNet Information Systems, Inc. All rights reserv | red.   TouchNet Privacy Policy                                                                                                    | TouchNet                                       |

• This function allows the user to establish a direct deposit through a personal checking or saving account. In order to establish this account, you will need the account number and the financial institution's routing or ABA number. You may add, remove or update this account at any time.

#### Help Tab

• This function allows the user to send the Office of Student Financial Services an email or view important information

# My Profile Setup

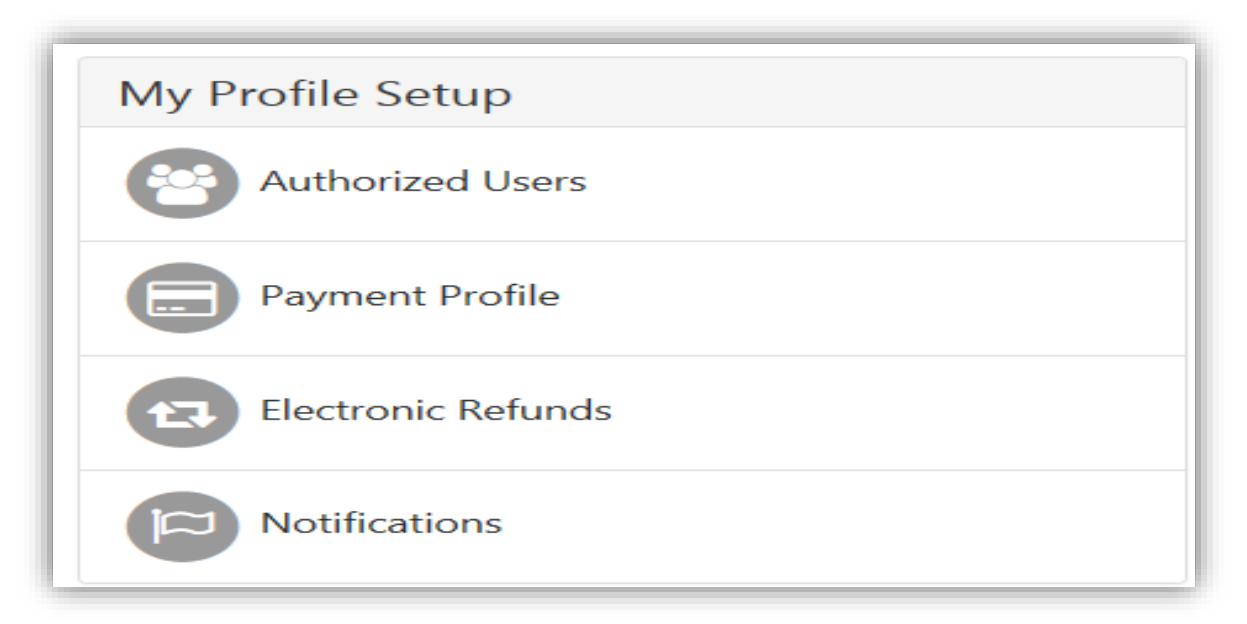

# **Authorized Users**

| BELMONT                                                                                                    | Logged in as: Bullwinkle S. Belmont   Logout 🍽 |
|----------------------------------------------------------------------------------------------------|------------------------------------------------|
| A My Account Make Payment Deposits Refunds Help                                                                                                    | My Profile                                     |
| ✓ My Account Make Payment Deposits Reftrid Help          Authorized Users         From this page, you can give others (parents, employers, etc.) the ability to access your account information. In compliance with the Family Educational Rights and Privacy Act of 1974 (FERPA), your student financial records may not be shared with a third party without your witten consent. Adding an authorized use is your written consent that an individual may view your account information and make payments on your behalf. Please note that authorized users to your stored payment methods, academic records, or other personal information.         Current Authorized Users       ✓ Add Authorized User         E-mail address of the authorized user:       Would you like to allow this person to view your billing statement and account activity?       Yes       No         Would you like to allow this person to view your payment history and account activity?       Yes       No         Would you like to allow this person to view your payment history and account activity?       Yes       No | My Profile                                     |
| ©1997 - 2018 TouchNet Information Systems, Inc. All rights reserved.   TouchNet Privacy Policy                                                                                                    | TouchNet                                       |

- Authorized Users This function allows the student to grant access to parents, grandparents, employers, etc. The student may view or delete current authorized users. To add an authorized user, the student may enter the authorized user's email address and customize their viewing options.
- From the Home Page, click Authorized Users
- Click on Add Authorized User
- Select Viewing Options
- Click "Continue"
- Click "I Agree"
- Click "Print Agreement" to print a copy for your records or click "Continue" to finish the process
- Once the authorized user has been added by the student, the authorized user will receive an email with their password and instructions.
- Authorized users log in through <u>https://epay.belmont.edu/C20420\_tsa/web/login.jsp</u> For your first login, use the e-mail address and password from the login instructions that were e-mailed to you. Immediately after the first login, the authorized user creates a new password to use for future logins.

# Authorized User Login Home Page

| Studen<br>University<br>PIN:                                                                      | ts and Staff ID:                 | Welcome<br>Welcome to Belmont University Student Account Suite. This 24x7 service lets students and<br>their families view bills, make payments, and manage the student account.<br>Students and staff may log in using their University ID and PIN. Parents, guardians, or<br>employers require student permission through the student's authorized user process. If<br>you have any questions about the system, please send an e-mail to ebill@belmont.edu.                 |          |
|---------------------------------------------------------------------------------------------------|----------------------------------|----------------------------------------------------------------------------------------------------|----------|
| Author<br>Login for<br>Email:<br>Password                                                         | zed Users                        | Student Account Suite Features         Student Account Center         • Check your balance.         • Make a payment towards your balance.         • View your payment history.         • Store your payment history.         • Store your payment methods for quick and easy payment.         • As a student, provide permission to others (parents, employers, etc) to view your bill and make payments.         E-Billing         • View and noirty your billion statement |          |
| Have a ter<br>6(1997 - 2015 TouchNet Information Systems, Inc. All rights reserved.   TouchNet Pr | ngorary password emailed to you. | View and prink your building suitement. Refunds     Enter your bank account information so that refunds can be deposited into     your account electronically.                                                                                                    | TouchNet |

# Payment Profile

| BELMONT                |                                                                                 |                                                                                      |                                                                                     |                            |
|------------------------|---------------------------------------------------------------------------------|--------------------------------------------------------------------------------------|-------------------------------------------------------------------------------------|----------------------------|
| 🖀 My Account Make Payr | nent Deposits Refunds Help                                                      |                                                                                      |                                                                                     |                            |
|                        | My Profile                                                                      |                                                                                      |                                                                                     |                            |
|                        | Personal Profile Payment Profile                                                | Notifications                                                                        |                                                                                     |                            |
|                        | A saved payment method securely store:<br>When you add a bank account as a save | the account information for a bank acco<br>g payment method, you can select it for d | unt. To get started, select the Add New Payment Me<br>rect deposit of your refunds. | ethod option on this page. |
|                        | Saved Payment Methods                                                           |                                                                                      |                                                                                     |                            |
|                        | Payment methods                                                                 | Use for Refunds                                                                      | Modified                                                                            | Action                     |
|                        | J checking                                                                      | Yes                                                                                  | 9/28/12 08:28:56                                                                    | ٥                          |
|                        | checking                                                                        | No                                                                                   |                                                                                     | ٥                          |
|                        | check                                                                           | No                                                                                   |                                                                                     | ٥                          |
|                        | checking                                                                        | No                                                                                   |                                                                                     | •                          |
|                        | checking                                                                        | No                                                                                   |                                                                                     | •                          |
|                        |                                                                                 |                                                                                      |                                                                                     |                            |
|                        | Add New Payment Method                                                          |                                                                                      |                                                                                     |                            |
|                        | Method Select Method                                                            | ✓ Select                                                                             |                                                                                     |                            |
|                        | Electronic Check - Payments can be ma                                           | de from a personal checking or savings a                                             | ccount.                                                                             |                            |

• This feature allows the user to add a saved payment method and store each payment method for future use

## Notifications

| BELMONT                          |                                                                                                    | Logged in as: Bullwinkle S. Belmont   Logout 🕩 |
|----------------------------------|----------------------------------------------------------------------------------------------------|------------------------------------------------|
| 😚 My Account Make Payment Deposi | its Refunds Help                                                                                                    | My Profile                                     |
|                                  | My Profile         Personal Profile       Payment Profile         Notifications         If you choose to enter a secondary email address (in addition to your school-assigned address), emails generated by this system will be sent to both addresses. |                                                |
| E                                | Email address bullwinkle.belmont@pop.belmont.edu                                                                                                    |                                                |
|                                  | Save Chang                                                                                                    | es                                             |
|                                  |                                                                                                    |                                                |
|                                  |                                                                                                    |                                                |
|                                  |                                                                                                    |                                                |

• This feature allows the user to add a secondary email address. Adding a second email address will allow the user to receive any electronic communication at an alternative address